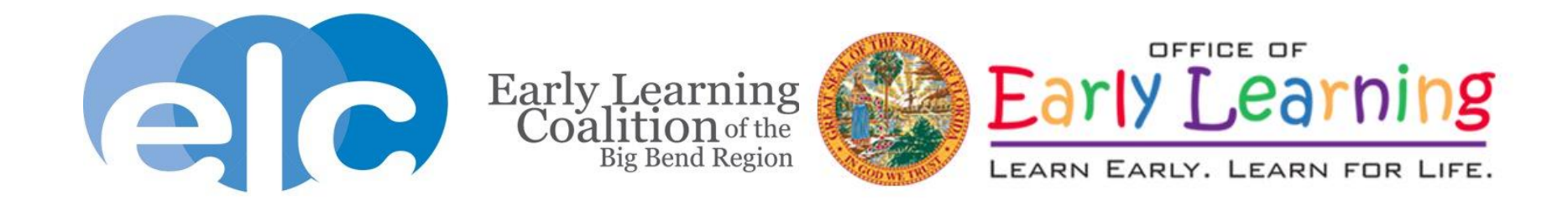

## Provider Portal School Readiness Attendance Webinar

May 2019

## Webinar Etiquette

• If you cannot hear us, adjust your computer audio, or use your phone to dial in to the phone number in your registration email

#### How To Join The Webinar

Fri, May 10, 2019 10:00 AM - 11:00 AM EDT

Add to Calendar: Outlook<sup>®</sup> Calendar | Google Calendar™ | iCal<sup>®</sup>

1. Click the link to join the webinar at the specified time and date:

Join Webinar

Note: This link should not be shared with others; it is unique to you.

Before joining, be sure to check system requirements to avoid any connection issues.

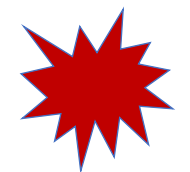

#### 2. Choose one of the following audio options:

TO USE YOUR COMPUTER'S AUDIO: When the webinar begins, you will be connected to audio using your computer's microphone and speakers (VoIP). A headset is recommended. --OR--

TO USE YOUR TELEPHONE: If you prefer to use your phone, you must select "Use Telephone" after joining the webinar and call in using the numbers below. United States (Toll-free): 1 877 309 2074 United States: +1 (914) 614-3429 Access Code: 198-728-656 Audio PIN: Shown after joining the webinar

Webinar ID: 434-095-371

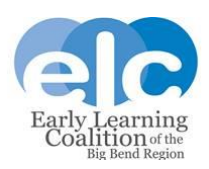

## **Webinar Etiquette**

- All lines are muted.
- We will take general questions after the presentation. If you have specific scenarios, we will be unable to answer those questions. Please contact your Financial Analyst for assistance with specific issues.
- Download the Provider Portal User Guide, Enrollment Correction Form, and a copy of this presentation in the handouts section of the webinar.
- The presentation will be posted on <u>www.elcbigbend.org</u> at Providers>Provider Portal

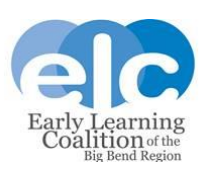

### **Completing School Readiness Attendance in the Provider Portal**

1. Log in to your provider portal account at providerservices.floridaearlylearning.com

Your Provider Dashboard will display.

| LEARN EARLY. LEARN FOR LIFE.                                                      |                                                                                                    |                                                                                                 |                                                                                                    |
|-----------------------------------------------------------------------------------|----------------------------------------------------------------------------------------------------|-------------------------------------------------------------------------------------------------|----------------------------------------------------------------------------------------------------|
| Home Business - Profile - Contracts - Enrollments - Attendance                    | e ▼ Documents ▼ Admin Functions                                                                     | •                                                                                               | Hello sheath@elcbigbend.org! 🕞 Log Off 🔅 🚯                                                                                                    |
|                                                                                   |                                                                                                    |                                                                                                 |                                                                                                    |
| Common Tasks                                                                      | Broadcast Messages                                                                                  |                                                                                                 | Coalition Messages                                                                                                    |
| Manage Sites<br>Manage All Sites                                                  | No messages to display.                                                                             |                                                                                                 | No notifications or alerts to display.                                                                                                    |
| Manage Users<br>Manage All Users                                                  |                                                                                                    |                                                                                                 |                                                                                                    |
| Manage VPK Applications and Contracts                                             |                                                                                                    |                                                                                                 |                                                                                                    |
| Manage VPK Instructors, Calendars, and Classes<br>Statewide VPK Provider Contract |                                                                                                    |                                                                                                 |                                                                                                    |
| VPK Contract Amendment                                                            | Provider Site Summary                                                                               |                                                                                                 | Frequently-Used Links                                                                                                    |
| Manage SR Contracts<br>Statewide SR Provider Contract<br>SR Contract Amendment    | Business name:<br>Doing business as:<br>Provider ID:<br>License number:<br>SSN / Federal ID number: | A LITTLE HEAVEN'S CHILD CARE - APAL<br>A LITTLE HEAVENS LLC I<br>6554<br>C02LE0308<br>271557917 | Bright Beginnings<br>Core Competencies<br>DCF Provider Training<br>Early Learning Performance Funding Project<br>Provider Portal User Guide<br>VPK Provider Readiness Rate Website |

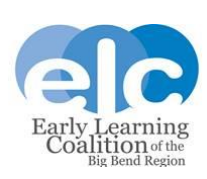

2. From the Dashboard select 1) the Attendance button in the ribbon menu, then 2) the manage SR Attendance button from the drop-down menu.

| Home Business - Profile - Contracts - Enrollments                                                                                                    | ndance - Documents -                                                                                |                                                                                  |
|----------------------------------------------------------------------------------------------------|----------------------------------------------------------------------------------------------------|----------------------------------------------------------------------------------|
| Common Tasks 2 Ma<br>Re<br>Manage Sites                                                                                                    | nage VPK Atlendance   nage SR Atlendance  mbursement Details  No messages to display.               |                                                                                  |
| Manage All Siles Manage Users Manage All Users Manage VPK Applications and Contracts VPK Provider Application Manage VPK Instructors, Calendars, and Classes |                                                                                                    |                                                                                  |
| Statewide VPK Provider Contract<br>VPK Contract Amendment                                                                                                    | Provider Site Summary                                                                               |                                                                                  |
| Manage SR Contracts<br>Statewide SR Provider Contract<br>SR Contract Amendment                                                                               | Business name:<br>Doing business as:<br>Provider ID:<br>License number:<br>SSN / Federal ID number: | Cathy's Fun Castle<br>Cathy's Fun Castle<br>8969<br>151515161616<br>151515161616 |

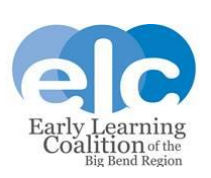

3. The SR Attendance screen will display as below. The screen will default to the current service period.

| Program Type*                 | SR ¥                  |   | School Readiness (SR) | Attendance has NOT been subm | itted to ELC of Escambia.         |
|-------------------------------|-----------------------|---|-----------------------|------------------------------|-----------------------------------|
| Service Period <sup>®</sup> : | 3/1/2019 to 3/31/2019 | × | Due Date : 45/2019    | Care Level                   | INF, TOD, 2YR, PR3, PR4, PR5, SCH |
|                               |                       |   | _                     | Hours Of Operation           | M-F 6:00 am-6:00pm                |
| Coefficien .                  | ELC of Escambia       | ~ | Summary               | SR/Local Funding Students    | 41                                |
|                               |                       |   |                       | Paid Holidays                |                                   |
|                               |                       |   |                       |                              |                                   |
|                               | Search                |   |                       |                              |                                   |

1 to 20 of 41 enrolled

|     | Child Name       | DOB        | ٨ge  | Billing<br>Group | Status       |
|-----|------------------|------------|------|------------------|--------------|
| ۶.  | Frodo Baggins    | 1/10015    | dy - | 868              | <u>A</u> PND |
| 2.  | Jerry Beck       | 3/28/2016  | 29   | BG8              | <u>A</u> PND |
| 2   | Jonny beck       | 3/27/2014  | Sy   | BGB              | ≜ PND        |
| ٤.  | DO Dizzle        | 5/59818    | 8y   | BGE              | ≜ PND        |
| 5.  | Kaylee Packard   | 2/15/2012  | 74   | 891              | <u>∧</u> PND |
| ٩   | monique monda    | 5/16/2017  | 1γ.  | 891              | <u>A</u> PND |
| η.  | khysee robinsas  | 12/05/2015 | 3y   | 860              | <u>A</u> PND |
| 2   | dayytne smith    | 4/23/2013  | sy   | BGDW             | <u>≜</u> PND |
| 9.  | dena smith       | 12/20/2016 | 29   | 861              | <u>≜</u> PND |
| 10. | Mary Smith       | 6/18/2917  | 19   | BOOM             | ≜ PND        |
| 11. | July Smo         | 4/5/2015   | 3y   | 868              | A PND        |
| 12. | Marie Willowbee  | 5/30/2914  | 4y   | 891              | A PND        |
| 18. | OCEAN BABE       | 6/31/2016  | 2y - | BG8              |              |
| 14. | Melson J Child 1 | 1/1/2018   | 3y   | BOB              |              |
| 16. | Monique Child 1  | 1/1/2018   | Sy-  | BOW              |              |
| 18. | Meface J Child 2 | 1/1/2017   | 2y   | BOSR             |              |
| 17. | Monique Child 2  | 1/12017    | 2y   | BOTH             |              |
| 18. | Nina Child 2     | 1/12017    | 2y   | 808              |              |
| 1P. | Melase J Child 3 | 1/10018    | ty - | BODAL.           |              |
| 29. | Monique Child 3  | 1/12018    | ηy.  | BOTW             |              |
|     |                  |            |      | Provilous        | Net          |

|     |     |     |                                                     |    | Attendan | ce Calend | ur - |
|-----|-----|-----|-----------------------------------------------------|----|----------|-----------|------|
| Sun | Mon | Mar | Select a child from enrollees to<br>edit attendance |    |          |           |      |
| 24  | 25  | 26  | 27                                                  |    | 1        | Z         |      |
| 3   | 4   | 5   | 6                                                   | 7  | 8        | 9         |      |
| 10  | 11  | 12  | 13                                                  | 14 | 15       | 16        |      |
| 17  | 18  | 19  | 20                                                  | 21 | 22       | 23        |      |
| 24  | 25  | 26  | 27                                                  | 26 | 29       | 30        |      |
| 31  | 1   | 2   | 3                                                   | 4  | 5        | 6         |      |

🌮 indicate the child's attendance bellow. Supporting documentation may be uploaded to the Document Management Library as needed.

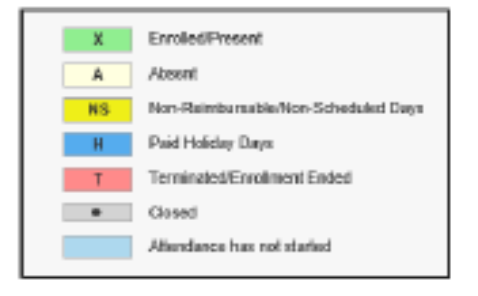

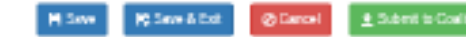

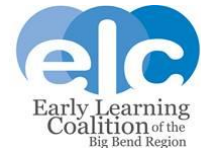

4. A message regarding pending payment certificates may display. This message will appear when children have an unsigned payment certificate in the system. To remove this message, have the parent log in to their Family Portal account and sign the certificate.

If the certificate is not signed, attendance can still be marked. This message will continue to display until the parent signs the certificate.

× Pending Payment Certificate(s) You have one or more attendance rosters that are still Pending Parent Acceptance. Please remind parent/guardian to log in to the Family Portal to electronically sign and accept their payment certificate for funding.

OK.

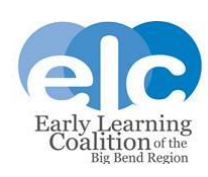

5. Complete and submit the attendance in order of service period, starting with July 2018. To change the service period, select the desired period from the Service Period drop down menu.

| SR  | Att                               | endance Roster      |               |        |           |            |            |            |                |                     |                |               |               |                    |                        |                                           |        |  |
|-----|-----------------------------------|---------------------|---------------|--------|-----------|------------|------------|------------|----------------|---------------------|----------------|---------------|---------------|--------------------|------------------------|-------------------------------------------|--------|--|
|     |                                   |                     |               |        |           |            |            |            |                |                     |                |               |               |                    |                        |                                           |        |  |
| ,   | hog                               | jram Type*:         | SR            | ¥      |           |            | School F   | Readlines  | s (SR)         |                     | •              | Attendance    | has NOT be    | en submitte        | d to EL                | o ELC of Escambia.                        |        |  |
|     | ien                               | ice Period          |               | _      | 0.40      |            | Due Dat    | a - 4154   | 2010           |                     | c              | are Level     |               |                    | I                      | NF, TOD, 2YR, PR3, PR4, PR                | 5, SCH |  |
|     |                                   | de Penda .          | 2/1/2019 to 2 | 2/20/2 | 019       |            | Due Dao    | e word     | 2010           |                     |                |               |               |                    |                        | 1 F F 8 8 8 9 8 8 8 8 8 8 8 8 8 8 8 8 8 8 |        |  |
|     | hani                              | itian 🕈 :           | 1/1/2019 to   | 1/31/2 | 019       |            |            | -          |                |                     | н              | ours or oper  | ation         |                    | n/                     | w-F 6:00am-6:00pm                         |        |  |
|     | 204                               | ition :             | 12/1/2018 to  | 12/31  | 1/2018    |            |            | Sum        | mary           |                     | s              | R/Local Fund  | ling Student: | 5                  | - 4                    | 41                                        |        |  |
|     |                                   |                     | 11/1/2018 to  | 11/30  | 1/2018    |            |            |            |                |                     | P              | aid Holidays  |               |                    |                        |                                           |        |  |
|     |                                   |                     | 9/1/2018 to 1 | 9/30/2 | 018       |            |            |            |                |                     |                | ara monoays   |               |                    |                        |                                           |        |  |
|     |                                   |                     | 8/1/2018 to   | 8/31/2 | 018       | - h        |            |            |                |                     |                |               |               |                    |                        |                                           |        |  |
|     |                                   |                     | 7/1/2018 to   | 7/31/2 | 018       |            |            |            |                |                     |                |               |               |                    |                        |                                           |        |  |
|     |                                   | 00 of 44 operator 4 |               |        |           |            | :≉in/ir    | rate the d | hild's attenda | ince below S        | ipporting day  | cumentation m | av be unicad  | ed to the Do       | cument                 | Management Library as neede               | d.     |  |
|     | 1 10                              | 20 01 41 enrolled   |               |        |           |            | ge in said |            |                | and a second second | the set of the |               | in, no aposad | and the other land | - All h                |                                           | -      |  |
|     |                                   | Child Name          | DOB           | Age    | Billing G | oup Status |            |            |                |                     |                |               | Attendanc     | e Calendar         |                        |                                           |        |  |
|     | 1. Frodo Baggins<br>2. Jerry Beck | 1/1/2015            | 4y            | B63    | A PND     |            |            |            | Ma             |                     | 10             |               |               |                    |                        |                                           |        |  |
|     |                                   | 2(28)2016           | Зу            | BG8    | ▲ PND     |            |            |            | wa             | rcn Zu              | /19            |               |               |                    | Select a child from en | rollees to edit                           |        |  |
|     | 3.                                | Jonny beck          | 3(27)2014     | 5y     | 868       | ▲ PND      |            |            |                |                     |                |               |               |                    |                        | attendance                                |        |  |
|     | ٤.                                | DD Dizzle           | 5/5/2018      | 0y     | BG8       | A PND      |            | Sun        | Mon            | Tule                | Wed            | Thu           | Fri           | Sat                |                        |                                           |        |  |
| - 1 | 5.                                | Kaylee Packard      | 2/15/2012     | Тy     | BG1       | ▲ PND      |            | 24         | 25             | 26                  | 27             | 28            | 1             | 2                  |                        |                                           |        |  |
|     | ä.                                | monique rhonda      | 5/10/2017     | 1y     | BG1       | A PND      |            |            |                |                     |                |               |               |                    |                        |                                           |        |  |
| - 8 | ř.                                | khycee robinson     | 12/25/2015    | Зу     | 863       | A PND      |            |            |                |                     |                |               |               |                    |                        |                                           |        |  |
|     | 8.                                | dayytnn smith       | 4/23/2013     | Бy     | BC3M      | A PND      |            | 3          | 4              | 5                   | 6              | 7             | 8             | 9                  |                        |                                           |        |  |
|     | 9.                                | dena smith          | 12/20/2016    | Zy     | 861       | A PND      |            | -          |                | -                   |                |               | -             | -                  |                        |                                           |        |  |
|     | 10.                               | Mary Smith          | 6/18/2017     | 19     | BC3M      | A PND      |            |            |                |                     |                |               |               |                    |                        |                                           |        |  |
|     | 11.                               | July Smo            | 4/5/2015      | зy     | 863       | A PND      |            | 10         | 11             | 12                  | 13             | 14            | 15            | 16                 |                        |                                           |        |  |
|     | 12.                               | Marie Willowtree    | 5/30/2014     | 4y     | 861       | A PND      |            |            |                | 12                  | 10             | 14            | 10            | 10                 |                        |                                           |        |  |
|     | 13.                               | OCEAN BABE          | 5/31/2016     | 2y     | BG3       |            |            |            |                |                     |                |               |               |                    |                        |                                           |        |  |
|     | 14.                               | Melissa J Child 1   | 1/1/2016      | Зy     | BG8       |            |            | 17         | 18             | 10                  | 20             | 94            | 99            | - 23               |                        |                                           |        |  |
|     | 15.                               | Monique Child 1     | 1/1/2016      | Эү     | BG3W      |            |            |            | 10             | 19                  | 20             | 21            | 22            | 20                 |                        |                                           |        |  |
|     | 16.                               | Melessa J Child 2   | 1/1/2017      | 2Y     | BG3R      |            |            |            |                |                     |                |               |               |                    |                        |                                           |        |  |
|     | 17.                               | Monique Child 2     | 1/1/2017      | 2Y     | BG3W      |            |            |            |                |                     |                | -             | -             |                    |                        |                                           |        |  |
|     | 18.                               | Nina Child 2        | 1/1/2017      | Zy     | BG8       |            |            | 24         | 25             | 26                  | 27             | 28            | 29            | 30                 |                        |                                           |        |  |
|     | 19.                               | Mellssa J Child 3   | 1/1/2018      | 1y     | BG3W      |            |            |            |                |                     |                |               |               |                    |                        |                                           |        |  |
|     | AD -                              | Montenua C'hilid 3  | 100018        | 111    | RGW       |            |            |            |                |                     |                |               |               |                    |                        |                                           |        |  |

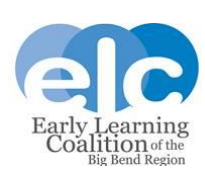

6. To mark attendance, select a child from the roster on the left of the screen. The roster is listed in alphabetical order by the child's last name. The exception are records with unsigned parent payment certificates. These children will display first to remind you that parent certificates need to be signed.

Once a child is selected, the calendar will populate all days as attended. You will then change any days the child did not attend to the appropriate absence or enrollment code. Please enter data carefully and check it for accuracy. The system is designed to automatically save between children. You can select the Save button between each child to verify the absences are saved.

|     | Child Name        | DOB        | 40  | Billing Gro | up Statu |
|-----|-------------------|------------|-----|-------------|----------|
| 1.  | Frodo Baggies     | 1/1/2015   | 4y  | BG3         | 本 PND    |
| 7.  | Jerry Beck        | 2/28/2016  | 39  | BG8         | A PND    |
| з.  | Jonny beck        | 3(27/2014  | Sy  | BG8         | A PND    |
| ŧ.  | DD Dizzle         | 5/5/2018   | ey. | 1508        | A PND    |
| 5.  | Kaylee Packard    | 2/15/2012  | 79  | BG1         | A PND    |
| 6.  | monique monda     | 5/10/2017  | 19  | BG1         | A PND    |
| Τ.  | khycee robinson   | 12/25/2015 | 3y  | BG3         | A PND    |
| 8.  | dayytın smith     | 4/23/2013  | Sy  | BG3W        | A PND    |
| 8.  | dena smith        | 12/20/2016 | 2y  | BG1         | A PND    |
| 10. | Mary Smith        | 6/18/2017  | fy: | BG3W        | A PND    |
| 11. | July Smo          | 4/5/2015   | 3y  | BG3         | ▲ PND    |
| 12. | Marie Willowtree  | 5/38/2014  | 49  | BG1         | A PND    |
| 13. | OCEAN BABE        | 5/31/2016  | 2y  | 863         |          |
| 14. | Meissa J Child 1  | 1/1/2016   | 39  | 888         |          |
| 15. | Monique Child 1   | 1/1/2016   | 3y  | BG3W        |          |
| 16. | Melssa J Child 2  | 1/1/2017   | 2y  | BB3R        |          |
| 17. | Monique Child 2   | 1/1/2017   | 27  | BG3W        |          |
| 18. | Nina Child 2      | 1/1/2017   | 2y  | 888         |          |
| 10. | Melicca J Child 3 | 1/1/2018   | ty. | RIGOW       |          |
| 20. | Monique Child 3   | 1/1/2018   | ty  | B83W        |          |
|     |                   |            |     | Previou     | s Next   |

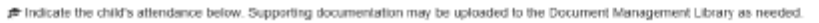

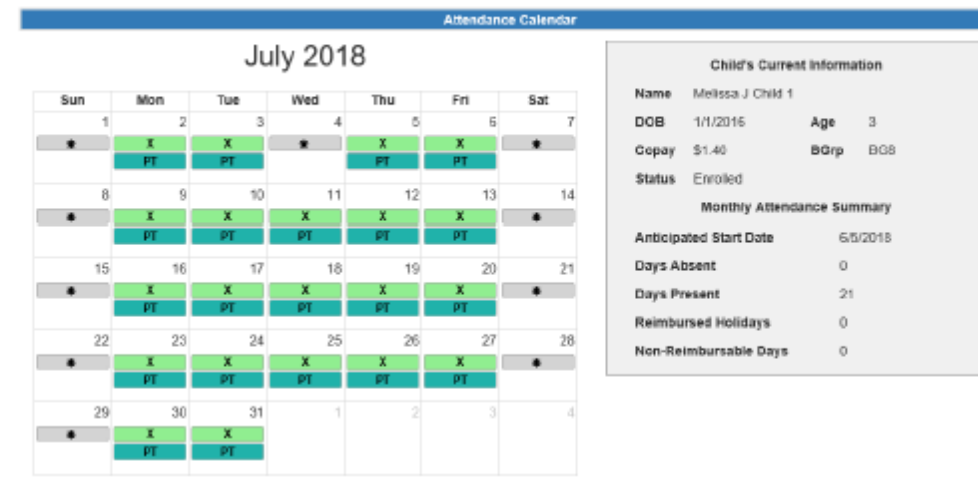

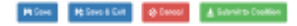

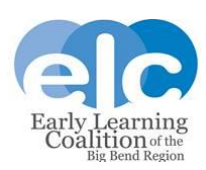

#### 7. Icon Legend & Definitions/Holiday Errors

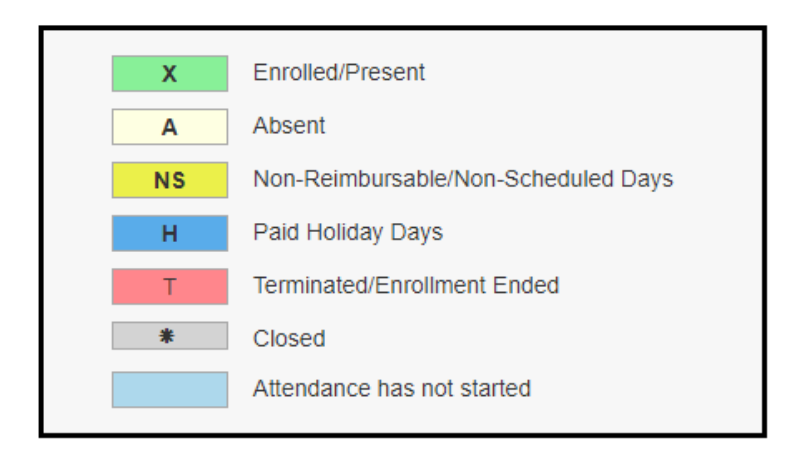

| X: Enrolled/Present                     | Can be changed from Enrolled/Present to Absent                                                                                               |
|-----------------------------------------|----------------------------------------------------------------------------------------------------|
| A: Absent                               | All days are now marked as an Absence with "A". "E" days will not be displayed.                                                              |
| NS: Non-reimbursable/Non-scheduled days | The child is not scheduled to attend this day. This can be change if the child attends.                                                      |
| Paid Holiday Days                       | These are the approved reimbursable holidays in your SR Contract.<br>Dates cannot be changed.                                                |
| Terminated/Enrollment ended             | These dates cannot be changed. If a termination was reported in error, contact your Financial Analyst.                                       |
| Closed                                  | These dates cannot be changed. You entered these closures in your Provider Profile.                                                          |
| Attendance has not started              | These dates cannot be changed. The child wasn't eligible to attend<br>this day but has an authorized start date later in the service period. |

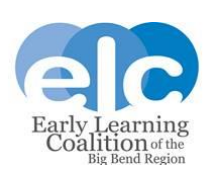

10

When entering absences, you must select a reason for the absence from the "Reason" menu. If you select "Other" as the reason, you cannot move forward until you type an explanation or description of the reason for absence in the Note section.

"E" days will be the three absences that do not have supporting documents. For example, if a child is absent on the 1<sup>st</sup> and 15<sup>th</sup> and does not have documentation for those absences, and is also absent on the 4<sup>th</sup>, 5<sup>th</sup>, and 6<sup>th</sup> but has a doctor's note for those days, the 1<sup>st</sup> and 15<sup>th</sup> would be paid as "E" days. "E" days can happen at any point in the reimbursement period depending on what supporting absence documentation a provider submits.

You cannot terminate a child; terminations should be submitted on the Enrollment Correction Form and emailed to <u>Finance@elcbigbend.org</u>. This form is a handout you can download from your webinar control panel and has also been emailed out to all providers as an attachment to the notification that you may begin entering School Readiness attendance in the statewide portal.

Upload all supporting documentation for absences in the "Attach your document" section.

Your attendance submission will be rejected by your Financial Analyst if you do not submit documentation of absences and sign in/out sheets.

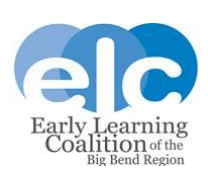

12

| Reason*                                                 | Select Reason V                                                                                                    |
|---------------------------------------------------------|----------------------------------------------------------------------------------------------------|
| Note                                                    |                                                                                                    |
|                                                         | Max length allowed is 500 characters: 500 remaining.                                                                                                    |
| Attach you                                              | r document                                                                                                    |
| This will up<br>library mar<br>several sec<br>and speed | pload a copy of your document and store it in the document<br>agement system. The upload process may take from<br>conds to a minute, depending on the size of the document<br>of your internet connection. |
| Select a fi<br>Choose F                                 | le to upload<br>ile No file chosen                                                                                                    |

8. Once the absences have been marked for each child for the entire service period, click the Submit to Coalition button under the calendar. Attendance will not be submitted by child but by service period. Please do not submit until absences have been marked for every child on the service period's roster.

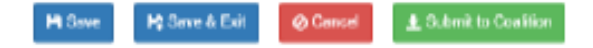

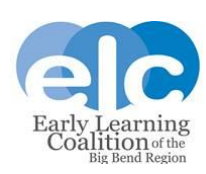

The following error message will display regarding late submission. Please disregard this message as the ELC and OEL are aware that attendance is late.

| 1. | The due date for this service period has passed.                            |
|----|-----------------------------------------------------------------------------|
|    | Late attendance records may be processed in the next reporting period.      |
| 2. | There are no absences recorded, are you sure you want to submit attendance? |

Continue

No

9. The attendance sign & certify page will display.

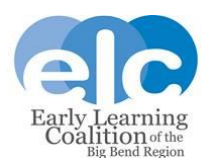

|                             | Funder              | Type 101          |           |           |     | i.e   | nine Pr | a de la calencia de la calencia de la ca | 71128   | il in 2   | 1212204  | 18       |           |        | D       | ur Dah       | - 892     | DE 18   |           |         | 8        | -      | n III.G  | of Essa  | minia      |          |          |        |        |     |     |        |
|-----------------------------|---------------------|-------------------|-----------|-----------|-----|-------|---------|----------------------------------------------------------------------------------------------------|---------|-----------|----------|----------|-----------|--------|---------|--------------|-----------|---------|-----------|---------|----------|--------|----------|----------|------------|----------|----------|--------|--------|-----|-----|--------|
|                             | Provide             | - II 140          |           |           |     | 50    | - Call  | y'n Pa                                                                                                    | n Cani  | •         |          |          |           |        |         | ie Jabi      |           | 3000-14 | PACE      | BLVE    | E 181 2  | Hervis | o PRINT  | ADOLA    | PL 328     | 106 C    |          | i line | eritia |     |     |        |
|                             |                     | _ Other           | -         | Marc      | 1   | -     | Tes 1   |                                                                                                    |         |           | Tee      |          |           | 14     |         | _            | Min       | -       | -         | Tes     | ne la    |        |          |          |            | 1 The    | 64       |        |        | No. | Tee |        |
| OCEUPITUME                  | 101015 2            | Comment<br>III CO | 31        | 2         | 20  | 11    | 26 2    |                                                                                                    |         | 20        | 240      | 2141     | 202       | 100    | 200     | 146          | 2000<br>X | 10      | 2         | 2000    | 2        |        |          | 1 24     | 1.00       | 1.1      | 300      | 1      | 100    | 200 | 1.0 | 1 21 1 |
| Produ-Seggins               | 11015 4             | 860               | -         | X.        | 105 |       | 15.1    | 6                                                                                                    |         | X         | 85       | -        | 85        | -      |         |              | x         | -       | 85        | 105     | 85       |        |          |          | 105        | 85       | -        |        |        | x   | 85  | 151    |
| Juny Back                   | ATTONN IN           | - BCB             | 100       | 2         | ÷.  |       | ÷.      | 28                                                                                                    |         | ÷÷        | ÷÷:      | ÷÷.      | ÷÷.       | 121    |         |              | 91        | 91      | -91       | 21      | Q٢       |        |          |          | t÷.        | 121      | ÷.       |        |        | ÷.  | ÷   | 1 21 1 |
| Million / Child             | OTHER 14            | 808               |           | ×         | A   |       | ×       | 4                                                                                                    |         | A         | ×.       |          | ×.        |        |         |              | ж         | A       | x         | ж       | K.       |        |          |          | A          |          | A        |        |        | ×   | X   | 1 21 1 |
| Montpé-CMC 1                | NUMB 3              | NOON 1            |           | ×         | 3   |       | *       | 5 -                                                                                                    |         | ×         | x        | 1.5      | x         | 1      |         |              | ×         |         | x         |         | χ.       |        |          |          |            |          | Χ.       |        |        | x   | x   | 1211   |
| INCOME / CARD               | 144040 2            | 0.08              | -         | -         | -   |       |         |                                                                                                    |         | -         |          |          |           |        |         |              | ÷         | -       | ÷         | -       | -        |        |          |          | 12         | 121      | -        |        |        | ÷   | -   | 1.5    |
| Hinar Child 3               | 64000 P             | 808               |           | x         | 8   |       | 10.0    | 0                                                                                                    |         | x         | X        | 80       | 81        | 80     |         |              | x         | 8       | 81        | HD I    | 81       |        |          | 1        | <b>H</b>   | 81       | HO.      |        |        | x   | x   | 1.10.1 |
| . Malass / Child            | (110)18 1           | BOOW              |           | x         |     |       | ×       | 4                                                                                                    |         | ×         | ×        |          | ×.        |        |         |              | х         |         | к         | x       | κ.       | * *    |          |          | ×          |          | х        |        |        | ж   | х   | 121    |
| L Manipar Chief 3           | AND U D             | BOOM .            | 1         | ÷.        | ÷.  |       | ÷.      | ٥H                                                                                                    |         | ÷Ş        | ÷.       | ÷÷.      | ÷         | 141    |         |              | ~         | ÷.      | ~         | ~       | Q+       |        |          |          | ÷÷         | 121      | ÷.       |        |        | ÷   | ÷   | 1 2 1  |
| 1 Yooku Chiki D             | MOTO N              | 808               |           | X         | A   |       | A       | A .                                                                                                    |         | Ā         | ×.       | -        | K.        | A.     |         |              | x         | A       | ×.        | X       | Ř.       | * 1    |          | T.       | X          | 1 K.     | A.       |        |        | ×.  | X   | 1 21 1 |
| DEClark                     | MADER 2             | 808               | -         | x         | x   |       | x       | К -                                                                                                    |         | X         | x        |          | x         | 8      |         |              | х         | ×       | х         | ×       | x        |        | •        |          | ×          | 2        | x        |        |        | х   | x   | 1211   |
| DECES.                      | MOTH R              | 0.0               | -         | -         | -   |       | -       |                                                                                                    |         | -         |          | 1        | -         | -      |         |              | -         | -       | -         | -       | -        |        |          |          | -          |          | A.       |        |        | 1   |     | 1.5    |
| L jakan Jan                 | 66000 1             | HOR .             |           | х         | х   |       | х       | к -                                                                                                    |         | x         | х        |          | х         | 8      |         |              | х         | х       | х         | х       | х        |        |          |          | ×          | 8        | х        |        |        | х   | х   | 1.0.1  |
| Cre-les                     | 11143053            | 808               | -         | x         |     |       |         | 4                                                                                                    |         | A         | А.       |          |           |        |         |              | ×.        |         | ×.        |         | K.       |        |          |          |            |          | A        |        |        | ×.  | A   | 121    |
| Canry Jew                   | 0.010.0010.0        | 808               | -         | X         |     |       | x       | 8                                                                                                    | -       | X         | 2        | -        | 2         | 1      | -       |              | ×         | 8       | X         | 8       | 2        |        |          |          |            | 2        | x        |        |        | X   | ×   | 1211   |
| ALC: NOT THE OWNER          | VIOLT N             | ROW .             |           |           |     |       |         |                                                                                                    |         | X         | 1.       | 1        | 1         | 1      |         |              | X         |         | X.        |         | ×.       |        |          |          |            | 1        | X        |        |        | ×.  | ×   | 1.21   |
| 1 Mary Jan                  | ATLEND N            | BODA              | -         | х         | ж   |       | х       | κ -                                                                                                    |         | x         | х        |          | х         | 8      |         |              | х         | х       | х         | ж       | x        |        | •        | 1 1      | ×          | 2        | ж        |        |        | х   | ж   | 1 21 1 |
| DRAKE                       | TRUE 4              | 808               |           | х         | ж   |       | X       | 4                                                                                                    |         | ×         | ж        |          | к         | ж      |         |              | ж         | ж       | ж         | ж       | ĸ        |        |          | L K      | ж          | K.       | ж.       |        |        | ж   | ж   | 121    |
| Ting Advance                | Distance of         | 100               |           |           | -   |       | -       |                                                                                                    |         |           | -        | -        | 85        | -      |         |              |           | -       | -         | -       |          |        |          |          | 1.00       |          | -        |        |        |     | -   |        |
| THEORY                      | MACHINE IN          |                   |           | -         |     |       | -       |                                                                                                    |         | 1         | 1.       |          | 1.0       |        |         |              | 2         |         |           | -       |          |        |          |          | 1.0        | 1.0      |          |        |        | x   |     |        |
| 3066604                     |                     | -                 |           | -         | -   |       | -       |                                                                                                    | -       |           | -        |          | -         | -      |         |              | -         | -       | -         | -       | -        |        |          | -        | 10         | -        | -        |        |        | -   | -   |        |
| L dataran King              | available in        | 808               | -         | *         | *   |       | *       |                                                                                                    |         | - 2       | -        | 12       | ÷.        | -      |         |              | ÷         | *       | ÷         | -       | ÷        |        |          |          | 12         | 12       | *        |        |        | x   | ×   | 1 21 1 |
| Testa                       | AATHO N             |                   |           |           |     |       |         |                                                                                                    |         |           |          |          |           |        |         |              |           |         |           |         |          |        |          |          |            |          |          |        |        |     |     |        |
| McTenterson                 |                     | -                 |           | -         | -   |       | -       | <u> </u>                                                                                                    | -       | Ļ.        | <u> </u> | <u> </u> | <u> </u>  | -      |         |              | ^         | -       | -         | -       | -        | -      |          | -        | 1.         | -        | <u> </u> |        |        | -   | ^   |        |
| McTenterson Jr              | 10010 3             | 808               |           | ×         | ж   |       | х :     | 8                                                                                                    |         | ×         | х        |          | х         |        |         |              | ×         | ж       | x         | х       | ×        |        |          | L 8      | х          |          | х        |        |        | х   | х   | 0.210  |
| CMC44.Form                  | MOTO N              | 808               |           | ×         | я   |       | *       | 8 1                                                                                                    |         | х         | x        |          | x         |        |         |              | ×         | я       | x         | я       | π.       |        |          |          |            |          | ж        |        |        | х   | х   | 121    |
| Chief all Harner            | 1100 2              | 1008              | -         | ×         | 8   |       | × .     | 8 - I                                                                                                    |         | ×         | ×        |          | x         |        | •       |              | ×         | *       | ×         | 8       | × .      |        |          |          |            |          | ×        |        |        | ×   | x   | 8.21.8 |
| Chill / Harren 2            | 44000 2             | 808               |           | ÷.        | 80  |       | 20      |                                                                                                    |         | tê.       | ÷.       | 100      | i ŵ       |        |         |              | 21        | ÷1      | ŵ.        | ê li    | ŝ.       |        |          |          | 1ŵ         | 100      | 10       |        |        | ÷   | ÷   |        |
| Keylee Paskani              | aveaue o 7          | a line            | -         |           |     |       |         |                                                                                                    |         |           |          |          |           |        |         |              | ж         |         | ж         | ×       | x        |        | •        | 1 8      | - 16       |          | ×        |        |        | ×   | ж   | 8 10 8 |
| t inomperhonds              | 0/10/01 T           | BOT               | 1.0       | -         | -   |       | -       | 5                                                                                                    |         | -         | 85       |          | 85        | -      |         |              | 85        | -       | 85        | 10      | 85 J.    |        |          | 5 85     | -          |          | -        |        |        | 85  | 85  | 111    |
| daute units                 | 4050F0 St           | 0.04              |           | -         | ÷.  |       | x       |                                                                                                    |         | i i i i   | ÷.       | 100      | ÷.        | 1      |         |              | ŵ.        | 2       | <b>1</b>  | ÷.      | 21       |        |          |          | 1 init     | 12.      | *        |        |        | -   | ÷   | 1.0.1  |
| C dona unem                 | 13/26/2014 (2)      | and a             |           | х         | х   |       | *       | 8 1                                                                                                    |         | x         | х        |          | x         |        |         |              | ж         | ж       | x         | я       | π.       |        |          |          |            |          | ж        |        |        | х   | х   | 121    |
| John Smith                  | 411017 1            | BCOM              | -         | x         | 8   |       | *       | κ -                                                                                                    |         | ×         | x        |          | x         |        |         |              | x         | *       | ×         | *       | x        |        |          |          |            |          | x        |        |        | x   | ×   | 1211   |
| LIGANO DINTH                | ATABUT IN           | 800               |           | 2         | 80  |       | 20      |                                                                                                    |         | 12        | 100      | 100      | ÷.        | -      |         |              | 2         | ÷1      | ŵ.        | 80      | 81       |        |          |          | 1 fé       | 100      | 100      |        |        | 2   | ÷   |        |
| July Smo                    | 45015 3             | 800               | -         |           |     | -     |         |                                                                                                    |         | Х         | к        |          | к         | х      | •       |              | ×.        | х       | к         | х       | ĸ        |        | •        |          | х          | κ.       | х        |        | -      | к   | х   | 191    |
| Spongelinib                 |                     |                   |           | -         |     |       |         |                                                                                                    |         |           |          |          |           |        |         |              |           |         |           |         |          |        |          |          | -          |          |          |        |        |     |     |        |
| Sawaperte                   | 110011 19           |                   |           | -         | -   |       | -       | <u> </u>                                                                                                    |         | 10        | 12       | 1.0      | 10        | 1.     | -       |              | L.        | 10      | L.        | 1.0     | <u>م</u> |        |          | -        | <u></u>    | <u> </u> |          |        |        |     | 4   |        |
| Phone Lenter                | 4250243 54          | 0.0               |           | 1         | 44  |       | 44      | 2                                                                                                    |         | - 64      | 40       | - 22     | -0        | - 22   |         |              | -         | 10      | -22       | -0-     |          | ÷      | -        | <u></u>  | 0-10       | 2 - 3    |          |        |        |     | 4   |        |
| English                     | and a second second |                   |           |           | ÷   |       | -       | 86                                                                                                    |         |           | 10       |          | 10        | te:    |         |              |           | 10      |           | 10      | t÷.      |        |          | -        | <u>e r</u> |          | 1        |        |        |     |     |        |
| Testennia<br>Main Alburiter | NUMBER OF STREET    | 80                | -         | ÷         | ÷   |       | ÷       |                                                                                                    |         | ÷÷        | ÷        | ÷        | ÷         | ÷      |         |              | ÷         | ÷       | ÷         | ÷       | ÷        |        |          | ÷        | ÷.         | <u>.</u> | 1        |        |        |     | +   |        |
|                             |                     |                   |           | Phoe      |     | C A84 |         | 1 10                                                                                                    |         |           | e Deur   | 1 103    | 501-0     | schedu | and the | no 19        | ner ner   | 11404   | v 7/41    | . 11 1  |          | 6.0D   |          | t Deller | ÷          | ueol     |          |        |        |     |     |        |
|                             |                     | Ry a              | finger of | frie Terr | - 1 | -     | ÷       |                                                                                                    | -       |           |          |          | -         |        |         |              |           |         |           | _       |          |        |          |          |            |          |          | _      |        |     |     |        |
|                             |                     |                   |           |           |     | i uni | mian    | sign                                                                                                    | ivini v | Annaira I | mand in  | -        | ainesi il | ie man | ÷.,     | in the state | -         | i may i | ier spile | adend b | citer C  | -      | el Libra | φ.       |            |          |          |        | _      |     |     |        |
|                             |                     |                   |           |           |     |       |         |                                                                                                    |         |           | AB       | hortes   | d De      | chos   | lc 5q   | pata         |           |         |           |         |          |        |          |          |            |          |          |        |        |     |     |        |
|                             |                     |                   |           |           |     |       |         |                                                                                                    |         |           | rul (    | -        |           |        |         |              |           |         |           |         |          |        |          |          |            |          |          |        |        |     |     |        |
|                             |                     |                   |           |           |     |       |         |                                                                                                    |         |           |          |          | ~         |        |         |              |           |         |           |         |          |        |          |          |            |          |          |        |        |     |     |        |
|                             |                     |                   |           |           |     |       |         |                                                                                                    |         |           | 340      |          | in Deb    |        | ,       |              |           |         |           |         |          |        |          |          |            |          |          |        |        |     |     |        |
|                             |                     |                   |           |           |     |       |         |                                                                                                    |         |           |          |          |           |        |         | +            | Sate      |         |           |         |          |        |          |          |            |          |          |        |        |     |     |        |
|                             |                     |                   |           |           |     |       |         |                                                                                                    |         |           |          |          |           |        |         |              |           |         |           |         |          |        |          |          |            |          |          |        |        |     |     |        |

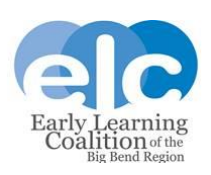

This screen shows you a summary of the data you have entered for each child. Please review this carefully to ensure all data is correct. You can print this screen for your records. If a mistake is found, you can cancel. When you cancel you are directed back to the attendance roster for the current month. You will need to change the service period back to the one you want to correct. Make the correction and then click the Submit to Coalition button again.

If the attendance is correct, sign and certify, then click the green submit button. You will be directed back to the current attendance roster.

You will receive an email confirmation when the roster has been submitted. This email is automated and comes from the Portal. If you have questions, please contact your Financial Analyst. Do not reply to the automatically generated email from the Portal.

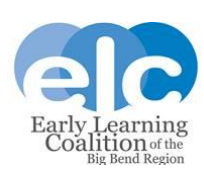

10. If you review the submitted School readiness attendance roster, you will notice that children are listed in green text with a <sup>O SUB</sup> status. Children will remain in the status until the roster has been processed or rejected.

Verification of submission can also be found to the right of the page in the blue box.

#### 1 to 20 of 41 enrolled

|     | Child Name        | DOB         | Age        | Billing Group | Status |
|-----|-------------------|-------------|------------|---------------|--------|
| 1.  | OCEAN BABE        | 5/31/201-8  | 2 <b>y</b> | 863           | @ SUB  |
| 2.  | Frodo Baggins     | 1/1/2015    | ay         | BG3           | ⊚ SUB  |
| 3.  | Jerry Beck        | 2/28/201-6  | Зу         | BG8           | ⊖ SUB  |
| 4.  | Jonny beck        | 3/27/201-4  | 5y         | BG8           | ⊖ SUB  |
| б.  | Melissa J Child 1 | 1/1/2016    | Зу         | BG8           | ⊖ sua  |
| 6.  | Monique Child 1   | 1/1/2016    | Зy         | BG3W          | @ SUB  |
| 7.  | Melissa J Child 2 | 1/1/2017    | 2y         | BG3R          | ⊙ SUB  |
| 8.  | Monique Child 2   | 1/1/2017    | 2y         | BG3W          | ⊕ SUB  |
| 9.  | Nina Child 2      | 1/1/2017    | 2y         | BG8           | ⊗ SUB  |
| 10. | Melissa J Child 3 | 1/1/2018    | 1y         | BG3W          | 🥥 SUB  |
| 11. | Monique Child 3   | 1/1/2018    | 1y         | BG3W          | ⊖ sua  |
| 12. | Nina Child 3      | 1/1/2018    | 1y         | BG8           | ⊖ SUB  |
| 13. | Topeka Child 3    | 1/1/2018    | 1y         | BG8           | ⊖ SUB  |
| 14. | DD Dizzle         | 5/5/2016    | 2g         | BG8           | ⊖ SUB  |
| 15. | DD Dizzle         | 5/5/2018    | 0y         | BG8           | @ SUB  |
| 16. | adam Jen          | 6/5/2017    | 1y -       | BG8           | ⊚ sua  |
| 17. | Eve Jen           | 11/14/2015  | Зу         | BG8           | ⊕ SUB  |
| 18. | Casey Jenn        | 12/25/20 15 | Зу         | BG8           | ⊗ SUB  |
| 19. | Tim jenn          | 2/14/2011   | 8y         | BG8           | @ SUB  |
| 20. | John Joe          | 7/18/2017   | 1y         | BG3W          | ⊖ SUB  |
|     |                   |             |            |               |        |

| <ul> <li>Roster was submitted to ELC</li> </ul> | on 3/28/2019 by                   |
|-------------------------------------------------|-----------------------------------|
| Care Level                                      | INF, TOD, 2YR, PR3, PR4, PR5, SCH |
| Hours Of Operation                              | M-F 6:00am-6:00pm                 |
| SR/Local Funding Students                       | 41                                |
| Paid Holidays                                   |                                   |

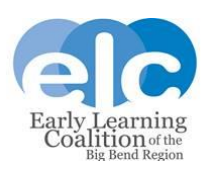

Previous Next

11. If there are issues with the attendance records, they will be rejected by your Financial Analyst. If your records are rejected, you will receive an automated email from the Portal reporting these issues to you.

You will then need to log in to your account and return to the School Readiness attendance roster for the

rejected period. You will see the rejected records are in red text with a status.

| 1 to 20 of 41 enrolled |                   |            |      |               |        |  |  |
|------------------------|-------------------|------------|------|---------------|--------|--|--|
|                        | Child Name        | DOB        | Age  | Billing Group | Status |  |  |
| 1.                     | OCEAN BABE        | 5/31/2016  | Zy   | BG3           | 🛞 REJ  |  |  |
| 2.                     | Frodo Baggins     | 1/1/2015   | 4y   | BG3           | REJ    |  |  |
| 3.                     | Jerry Beck        | 2/28/2016  | Зу   | BG8           | ® REJ  |  |  |
| 4.                     | Jonny beck        | 3/27/2014  | 5y   | BG8           | REJ    |  |  |
| 5.                     | Melissa J Child 1 | 1/1/2016   | Зу   | BG8           | REJ    |  |  |
| 6.                     | Monique Child 1   | 1/1/2016   | Зу   | BG3W          | REJ    |  |  |
| 7.                     | Melissa J Child 2 | 1/1/2017   | Zy   | BG3R          | ⊗ REJ  |  |  |
| 8.                     | Monique Child 2   | 1/1/2017   | Zy   | BG3W          |        |  |  |
| 9.                     | Nina Child 2      | 1/1/2017   | 2y   | BG8           | ® REJ  |  |  |
| 10.                    | Melissa J Child 3 | 1/1/2018   | 1y - | BG3W          | 🕲 REJ  |  |  |
| 11.                    | Monique Child 3   | 1/1/2018   | 1y   | BG3W          | @ REJ  |  |  |
| 12.                    | Nina Child 3      | 1/1/2018   | 1y   | BG8           | @ REJ  |  |  |
| 13.                    | Topeka Child 3    | 1/1/2018   | 1y   | BG8           | @ REJ  |  |  |
| 14.                    | DD Dizzle         | 5/5/2016   | Zy   | BG8           |        |  |  |
| 16.                    | DD Dizzle         | 5/5/2018   | 0y   | BG8           | ⊗ REJ  |  |  |
| 16.                    | adam Jen          | 6/5/2017   | 1y   | BG8           | ( REJ  |  |  |
| 17.                    | Eve Jen           | 11/14/2015 | Зу   | BG8           | 🛞 REJ  |  |  |
| 18.                    | Casey Jenn        | 12/25/2015 | 3y   | BG8           | ⊗ REJ  |  |  |
| 19.                    | Tim jenn          | 2/14/2011  | 8y   | BG8           | ® REJ  |  |  |
| 20.                    | John Joe          | 7/18/2017  | 1y 👘 | BG3W          | REJ    |  |  |
|                        |                   |            |      |               |        |  |  |
|                        |                   |            |      | Previous      | Next   |  |  |

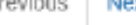

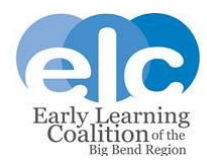

The "Attendance Action Needed" error message will display.

| roun           | ave one or more attendance rosters that are still Pendir                                                                                                    |
|----------------|----------------------------------------------------------------------------------------------------|
| Paren<br>reimb | t Acceptance and that were Rejected by the coalition f<br>ursement processing.                                                                                                    |
| 1.             | Please make any corrections or add documentation as                                                                                                    |
|                | necessary and re-submit attendance to coalition for<br>processing.                                                                                                    |
| 2.             | Please remind parent/guardian to log in to the Family P                                                                                                    |
|                | to electronically sign and accept their payment certifical<br>for funding.                                                                                                    |
| 2.             | necessary and re-submit attendance to coalition for<br>processing.<br>Please remind parent/guardian to log in to the Family<br>to electronically sign and accept their payment certifi<br>for funding. |

×

Rejected records can be corrected. Only the records with issues will be rejected.

Once you have made corrections please resubmit your roster.

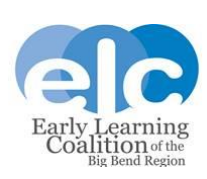

## For assistance with attendance, please contact your Financial Analyst.

| Gloria Hall        | (850) 552-7334 | ghall@elcbigbend.org     |
|--------------------|----------------|--------------------------|
| Laurie Kirk        | (850) 552-7331 | lkirk@elcbigbend.org     |
| Lorraine Gibson    | (850) 552-7373 | lgibson@elcbigbend.org   |
| Regina D'Souza     | (850) 552-7330 | rd'souza@elcbigbend.org  |
| Sharon Mccloud     | (850) 552-7333 | smmcloud@elcbigbend.org  |
| Traneicia Thompson | (850) 552-7352 | tthompson@elcbigbend.org |

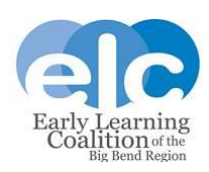

# Questions?

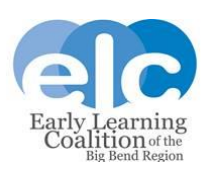